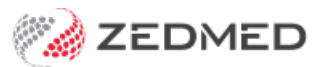

## Add a new fee type

Last Modified on 14/03/2023 11:45 am AEDT

Medicare has a comprehensive set of service items with fees that can be claimed for those items. Funds and 3rd parties use those same items but have their own fees, which are applied using a Fee Type. There are generic P (private) Fee Types available in Zedmed (see Item Details), and a Fee Type can also be specifically created for a payer using that payer's name.

When you create an invoice, the payer and the payer's Fee Type will determine the unit value of a service item.

To add a new fee type:

- 1. Go to Zedmed's Management tab.
- 2. Select Practice Setup then select Items > Item Fee Codes.

The Item Fee Codes screen will open with Doctors selected as the default Category.

3. Select the **Category**.

If you're setting up a fee code for insurers, select Insurers.

- 4. Select a row with **N** in the **Active** column.
- 5. In the **Code** field, enter a code for the new item.
- 6. Add a **Description**.

This description identifies the payer that this fee code is for.

- 7. In the Active field, select Y.
- 8. Select **Close** to save and exit.

|                |                     | Item Fee Codes                       | x   |
|----------------|---------------------|--------------------------------------|-----|
| Catego<br>O Do | ry<br>ctors         | Filter By ALL                        | -   |
| Code           | Description         | Use Surgeon Fee When Assisting Activ | e ^ |
| IF1            | Medibank Private    | N N                                  |     |
| IF2            | AHSA                | N N                                  |     |
| I Test         | Test fund fee type. | N M                                  | 7 - |
| IF4            | MBF                 | N                                    |     |
| IF5            | HCF                 | N                                    |     |
| IF6            | NIB                 | N N                                  |     |
| IF7            | Bupa                | NY                                   |     |
| IF8            | Mildura             | N Y                                  |     |
| IF9            | Fund Fee 9          | NY                                   | =   |
| IF10           | Springs (STS)       | NY                                   |     |
|                |                     |                                      | _   |
|                |                     |                                      | ~   |
|                |                     |                                      |     |
|                |                     | Close                                |     |

Now that you have created the new Fee Type, you need to link it to the payer.

To add a new payer, see the Create a new payer guide.

- 9. Go to Zedmed's Management tab.
- 10. Select **Debtors > Account Payer.**

The Find Account Payer screen will open.

- 11. Enter the name of the new payer into the Name field, and select Find.
- 12. Use the **Default Fee Type** field to select the description you assigned to the new Fee Type.
- 13. Select **Close** to save and exit.

| Name                | WorkCover                                                                                          |              | Brand ID                                         | Current                     | 0.00 |
|---------------------|----------------------------------------------------------------------------------------------------|--------------|--------------------------------------------------|-----------------------------|------|
| (Brand)             | Moncover                                                                                           |              |                                                  |                             | 0.00 |
| Category            | Insurance Company                                                                                  | $\checkmark$ | Hold Account                                     | Deferred                    | 0.00 |
| Default Fee<br>Type | Workcover                                                                                          | V            | Available                                        | ]<br>In in Account Domindor |      |
| Postal Address      | Motor Vehicle<br>Private Fee 2<br>Private Fee 3<br>Rehab<br>Springs (STS)<br>Workcover<br>medibank | ^<br>~       | Tax code override<br>Item setting<br>Include GST | Bank Account Bank           |      |
| Suburb/Town         | EAST MELBOURNE 300                                                                                 | 2            | O Exclude GST                                    | Branch                      |      |
| Name                |                                                                                                    |              | Notes                                            |                             |      |
| Position            | Contact Phone V                                                                                    | _            |                                                  |                             |      |